#### zurück Home weiter

# 3.02.01 Persönliche Ablage

Im unteren Teil des linken Navigationsmenüs befindet sich die persönliche Ablage des angemeldeten Benutzers. Mit Hilfe der persönlichen Ablage können Benutzer "ihre" Daten wie Browser-Favoriten verwalten. Im Beispiel unten wird die persönliche Ablage des Test-Benutzers dargestellt:

| Menu                          |                                   | ~         |  |  |  |  |
|-------------------------------|-----------------------------------|-----------|--|--|--|--|
| Menu                          |                                   | +         |  |  |  |  |
|                               |                                   |           |  |  |  |  |
|                               |                                   |           |  |  |  |  |
| jĝi <b>▼</b>                  | P                                 |           |  |  |  |  |
|                               | Bezeichnung                       |           |  |  |  |  |
| 🔲 1 🚨                         | Mitarbeiter Test                  |           |  |  |  |  |
| 2                             | Projekt 34 1 Vorgang 2 AP         |           |  |  |  |  |
| 3 📄                           | Projekt 42.1 Vorbereitung         |           |  |  |  |  |
| 4                             | Projekt 48 Testprojekt - 3.7.0.22 |           |  |  |  |  |
|                               |                                   |           |  |  |  |  |
| 🕅 4   Seite 🚺 von 1   🕨 🕅   🍣 |                                   |           |  |  |  |  |
| 103.11.20                     | 09 (KW 45) 🔻 🤱 Test 👻 📄 17 Nach   | richten 🔻 |  |  |  |  |

# Inhalte bearbeiten

Die Inhalte der Ablage lassen sich über das Zahnrad-Symbol wie in anderen Mehrfachauswahl-Feldern bearbeiten.

| Men                   | u                           |             | «         |  |  |  |  |
|-----------------------|-----------------------------|-------------|-----------|--|--|--|--|
| Menu                  |                             |             |           |  |  |  |  |
|                       |                             |             |           |  |  |  |  |
|                       |                             |             |           |  |  |  |  |
| S\$2.                 |                             |             |           |  |  |  |  |
| 555                   | հղ                          | 1           |           |  |  |  |  |
| $ \times$             | entfernen                   |             | _         |  |  |  |  |
| dó                    | ausschneiden                |             |           |  |  |  |  |
|                       | kopieren                    | : AP        |           |  |  |  |  |
| 8                     | in Ablage übernehmen        | ing         |           |  |  |  |  |
|                       | einfügen                    | 3.7.0.22    |           |  |  |  |  |
|                       | Report aus Liste erzeugen   |             |           |  |  |  |  |
| Selektion invertieren |                             |             |           |  |  |  |  |
| 17: C                 | 03.11.2009 (KW 45) 🔻 🤱 Tesl | 🔻 🔶 17 Nach | richten 🔻 |  |  |  |  |

Für die Bearbeitung der Ablage stehen folgende Hilfsmittel zur Verfügung:

| $\times$ | entfernen fba             |
|----------|---------------------------|
| dó       | ausschneiden 🖤            |
| þ        | kopieren                  |
|          | in Ablage übernehmen      |
| <b>C</b> | einfügen                  |
|          | Report aus Liste erzeugen |
| ✓        | Selektion invertieren     |
|          |                           |

- Eintrag entfernen: Einträge werden aus der Ablage gelöscht, jedoch nicht im System.
- Eintrag ausschneiden: Eintrag wird in die Zwischenablage kopiert und ausgeschnitten.
- **Eintrag in Ablage übernehmen:** Kopierter oder ausgeschnittener Eintrag aus der Zwischenablage, wird in die persönliche Ablage übernommen.
- **Report erzeugen:** Mit Hilfe des ReportDesigners) können Reports über die Daten erstellt werden.
- **Einträge invertieren:** Die Selektion wird invertiert, also alle unmarkierten Einträge werden markiert, bei allen markierten wird die Markierung entfernt.

# Entfernen

Im folgenden Beispiel wird ein Eintrag markiert...

3/11

| Mer  | nu   |       |                                   | «       |
|------|------|-------|-----------------------------------|---------|
| Men  | U    |       |                                   | +       |
|      |      |       |                                   |         |
| ÷    | •    |       | ٩                                 |         |
|      | 123  |       | Bezeichnung                       |         |
|      | 1    | 8     | Mitarbeiter Test                  |         |
|      | 2    |       | Projekt 34 1 Vorgang 2 AP         |         |
|      | 3    |       | Projekt 42.1 Vorbereitung         |         |
|      | 4    |       | Projekt 48 Testprojekt - 3.7.0.22 |         |
|      |      |       |                                   |         |
|      |      |       |                                   |         |
|      |      |       |                                   |         |
| 14   | 4    | S     | eite 📔 🛛 von 1 📄 🕨 🗎 🥏            |         |
| 17:0 | 03.3 | 11.20 | 09 (KW 45) 🔻 🤱 Test 👻 😰 17 Nachi  | richten |
|      |      |       |                                   |         |

... und anschließend kann der Eintrag durch Klick auf Entfernen ...

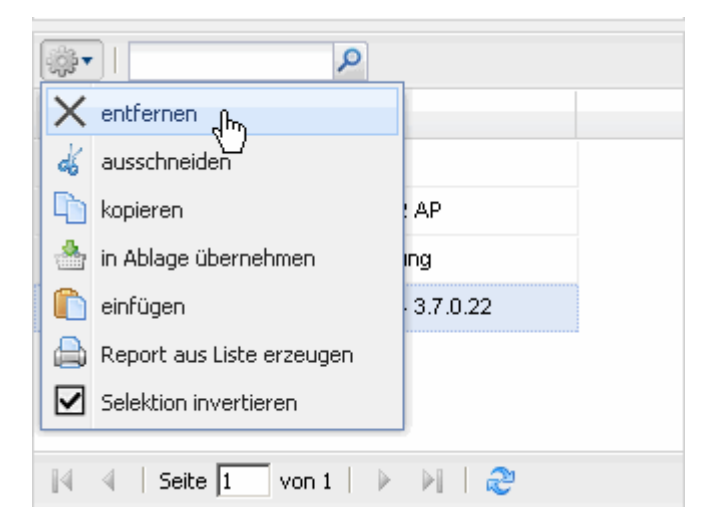

... aus der Ablage entfernt werden (hier das Projekt 48 Testprojekt - 3.7.0.22).

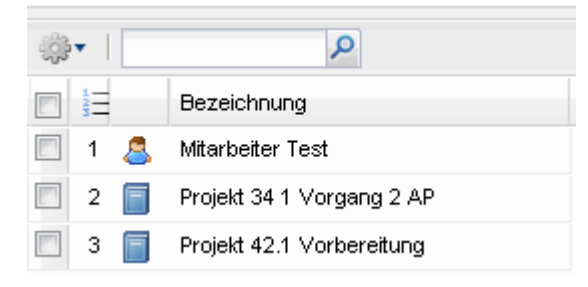

### Ausschneiden

Im Gegensatz dazu, werden beim Ausschneiden die Einträge zwar ebenfalls aus der persönlichen Ablage entfernt, werden jedoch zusätzlich in die Zwischenablage kopiert und können an einer anderen Stelle eingefügt werden.

# Kopieren

Einträge aus der Ablage (oder von Suchanfragen) können kopiert werden. Durch Markieren der Einträge ...

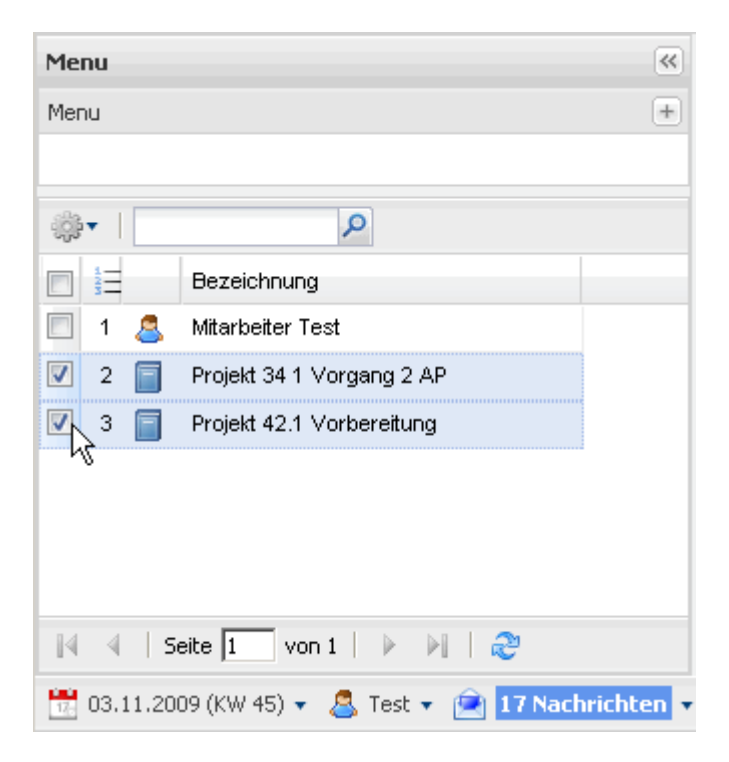

... und der Ausführung von Kopieren ...

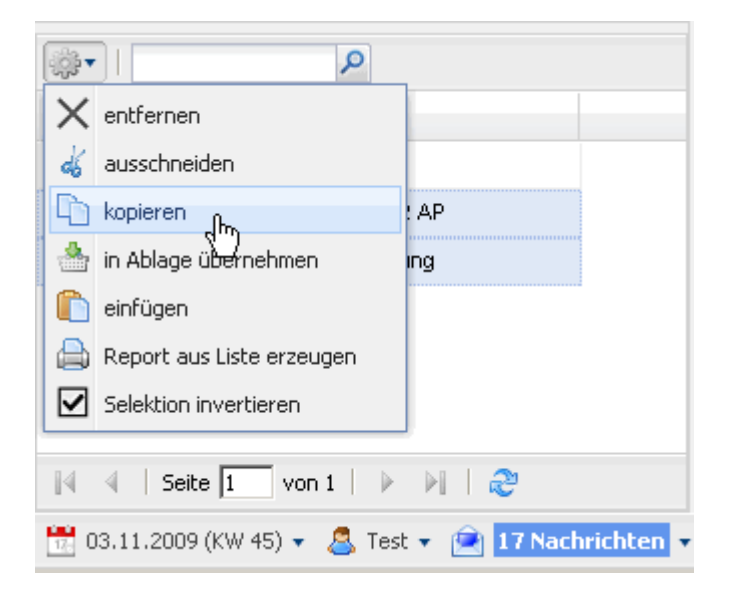

... werden die entsprechenden Einträge kopiert und ...

×

... können an anderen Stellen eingefügt werden. Durch Klick auf "Einfügen", wird das Objekt an dieser Stelle eingefügt.

×

Im Beispiel sind zwei Projekte aus der persönlichen Ablage in die Projektauswertungen übertragen worden.

# **Selektion invertieren**

Die Funktionalität "Selektion invertieren" invertiert die aktive Selektion. Alle bislang nicht markierten Einträge werden markiert...

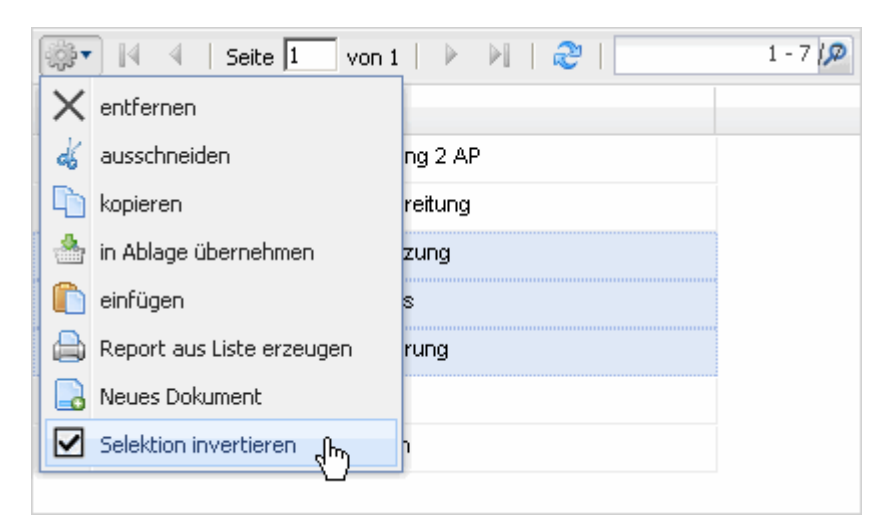

... und umgekehrt, also alle Markierungen bei den bisher markierten Einträgen werden entfernt.

| ÷        | • 14 | 4 | Seite 🚺 von 1   🕨 🕅   🍣   | 1 - 7 🎾 |
|----------|------|---|---------------------------|---------|
|          | 1000 |   | Eingabedaten              |         |
| ✓        | 1    |   | Projekt 34 1 Vorgang 2 AP |         |
| ✓        | 2    |   | Projekt 42.1 Vorbereitung |         |
|          | 3    |   | Projekt 35.2 umsetzung    |         |
|          | 4    |   | Projekt 35.2.1 basis      |         |
|          | 5    |   | Projekt 37.3 Einführung   |         |
| ✓        | 6    |   | Projekt 38.1 TP1          |         |
| <b>V</b> | 7    |   | Projekt 55.1 Design       |         |
|          |      |   |                           |         |

# Toolbar

Die persönliche Ablage kann auch aus der oberen Menüleiste heraus aufgerufen werden. Unter "Ablage" befindet sich eine Funktion ...

| 🗟 🖉 🖓         | 📙 🗌 🌰 Abla   | ગ્લુક્તુ 🗄 📆 | 🧭 💽   | . 🧠   🙋    | Abmelden  |      | Anlegen     | ×    | 🔒   In Dokumenten suchen | Projekt | ~ | Suchen |
|---------------|--------------|--------------|-------|------------|-----------|------|-------------|------|--------------------------|---------|---|--------|
| 📴 Erfassung 🔻 | 🧾 Angebote 🗸 | Ablage       | ) 🔟 F | technungen | 🗸 🦚 Konta | akte | 🔹 🧟 Persona | al 🔻 | 🔁 Administration 👻       |         |   |        |

... "Ablage öffnen" und damit der Inhalt der persönlichen Ablage.

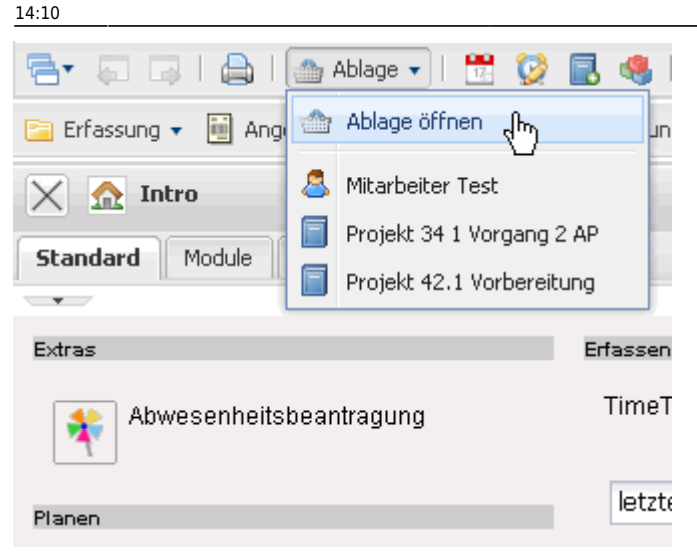

Die Funktion "Ablage öffnen" öffnet die persönliche Ablage des angemeldeten Benutzers ...

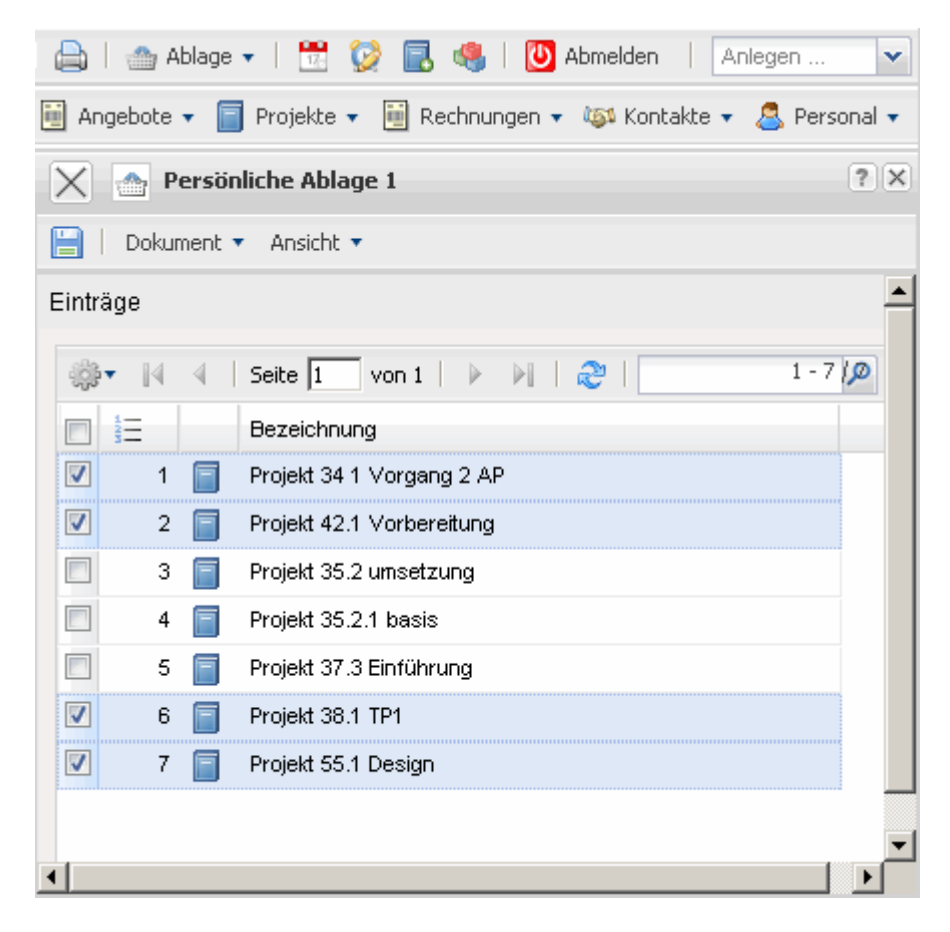

... und durch Klicken auf die Einträge der Ablage (hier Projekt 35.2 umsetzung) ...

7/11

| <b>-</b>             | 🏠 At | blage 🗸   📆 😥 属 🍕           | 🛓   🚺 Abmelden 🕴 Anlegen 💉            | - |
|----------------------|------|-----------------------------|---------------------------------------|---|
| 📄 Erfassung 👻 🧾 Angi | 🌰 4  | Ablage öffnen               | ungen 🔹 🚳 Kontakte 🔹 🤱 Personal       | • |
| 🗙 🏡 Intro            | F    | Projekt 34 1 Vorgang 2 AP   |                                       |   |
| Charadan de Mardada  | 🗐 F  | Projekt 42.1 Vorbereitung   |                                       |   |
| Scandard Module      | F F  | Projekt 35.2 umsetzung (hr) |                                       |   |
| Extrac               | Ē F  | Projekt 35.2.1 basis        |                                       |   |
| Exuas                | F F  | Projekt 37.3 Einführung     | ISSEN                                 |   |
| Abwesenheits         | F F  | Projekt 38.1 TP1            | imeTracker                            |   |
|                      | F F  | Projekt 55.1 Design         | lotzta Worba                          |   |
| Planen               |      |                             |                                       |   |
| Neues Projekt        |      |                             | 03.11.2009                            |   |
| Auswerten            |      |                             | 03.11.2009 💌 🗸                        |   |
|                      |      | ▼ ⊘                         | · · · · · · · · · · · · · · · · · · · |   |

... öffnet sich direkt die Maske des abgelegten Datensatzes.

| Projekt 35.2 umsetzung                                                                    |                        |                          |             |   |        |           |  |  |  |  |
|-------------------------------------------------------------------------------------------|------------------------|--------------------------|-------------|---|--------|-----------|--|--|--|--|
| 🔚 🧕 🏝 🗀   🖻 🥝 🗒   Dokument 🔹 Bearbeiten 👻 Ansicht 👻 Rückverweise 👻 Aktionen 👻             |                        |                          |             |   |        |           |  |  |  |  |
| Stammblatt Beteiligte Portfolio Status Budget Finanzen Bestellung Dokumentation Sonstiges |                        |                          |             |   |        |           |  |  |  |  |
| Projektinfo                                                                               | Nummer 35.2            | Nummer 35.2 Status aktiv |             |   |        |           |  |  |  |  |
| Bezeichnung                                                                               | umsetzung              |                          |             |   |        |           |  |  |  |  |
| Projektzeitraum                                                                           | von 25.09.2009         | <b>bis</b> 14.1          | 0.2009 💽 🔽  |   |        |           |  |  |  |  |
| Oberprojekt                                                                               | 35 Testprojekt manue   | II                       |             |   |        |           |  |  |  |  |
| Unterprojekte                                                                             | ∰ <b>•</b>  4 4   Seit | e 🚺 von 1   🕨 🕅          | 21          | P |        | 1 - 2 / 2 |  |  |  |  |
|                                                                                           |                        | Nummer                   | Bezeichnung |   | Status |           |  |  |  |  |
|                                                                                           | 1                      | 35.2.1                   | basis       |   | aktiv  |           |  |  |  |  |
|                                                                                           | 2 35.2.2 reports aktiv |                          |             |   |        |           |  |  |  |  |
|                                                                                           |                        |                          |             |   |        |           |  |  |  |  |
|                                                                                           |                        |                          |             |   |        | <u> </u>  |  |  |  |  |
| Vorgänge                                                                                  | 🌼 Keine Einträge 🔻     |                          |             |   |        |           |  |  |  |  |

| Meilensteine   | ∰ <b>▼</b>  4 4   Seite | ə 🔟 von 1   🕨 🕅   🍣 | <b>P</b>       |           |
|----------------|-------------------------|---------------------|----------------|-----------|
|                |                         | Nummer              | Bezeichnung    |           |
|                | 1 👪                     | 35.2-A              | Gesamtabn      |           |
|                |                         |                     |                |           |
|                | •                       |                     |                |           |
| Fertigstellung | i∰ v ∥4 - 4   Seite     | e 🔟 von 1   🕨 🕅   🍣 | P              | 1 - 1 / 1 |
|                |                         | Nummer              | Fertigstellung |           |
|                | 1 <b>%</b>              | 35.2-A              | 65,00          |           |
|                |                         |                     |                |           |
|                |                         |                     |                |           |
|                | •                       |                     |                | Þ         |

# In die Ablage übernehmen

Die geöffneten Dokumente können direkt in die persönliche Ablage mit Hilfe des Symbols übernommen werden. Im Beispiel wird ein Projekt direkt ...

| Menu                            |                           | « 🗙 📄 Proje                    | kt 35.2 umsetzung       |                         |                            |                   | ?         |  |
|---------------------------------|---------------------------|--------------------------------|-------------------------|-------------------------|----------------------------|-------------------|-----------|--|
| Menu                            |                           | = 📄 📓 🖍 🖻                      | a   🔁 💁 🗐   🛙           | Ookument 🔹 Bearbeiten 🔹 | Ansicht 🔹 Rückverweise 🔹 A | ktionen 🔻         |           |  |
|                                 |                           | Stammblatt di                  | eses Dokument in Ablage | übernehmen Budget Fir   | nanzen Bestellung Dokumer  | ntation Sonstiges |           |  |
| \$\$ <b>▼</b>                   | P                         | Projektinfo                    | Nummer 35.2             |                         |                            | Status            | aktiv     |  |
| ■ <sup>1</sup> / <sub>3</sub> Ξ | Bezeichnung               |                                |                         |                         |                            |                   |           |  |
| 1                               | Projekt 34 1 Vorgang 2 AP | Bezeichnung                    | umsetzung               |                         |                            |                   |           |  |
| 2                               | Projekt 42.1 Vorbereitung |                                |                         |                         |                            |                   |           |  |
| 3                               | Projekt 35.2 umsetzung    | Projektzeitraum von 25.09.2009 |                         |                         |                            |                   |           |  |
|                                 |                           | Oberprojekt                    | 35 Testprojekt manu     | ell                     |                            |                   |           |  |
|                                 |                           | Unterprojekte                  | ∰ <b>•</b>  4 4   Se    | ite 🚺 von 1   🕨 🕅       | P 201                      |                   | 1 - 2 / 2 |  |
|                                 |                           |                                |                         | Nummer                  | Bezeichnung                | Status            |           |  |
|                                 |                           |                                | 1                       | 35.2.1                  | basis                      | aktiv             |           |  |
|                                 |                           |                                | 2                       | 35.2.2                  | reports                    | aktiv             |           |  |
|                                 |                           |                                |                         |                         |                            |                   |           |  |
|                                 |                           |                                | •                       |                         |                            |                   | Þ         |  |
| •                               |                           | ▶ Vorgänge                     | Keine Einträge          | -<br>I                  |                            |                   |           |  |

... in die persönliche Ablage übernommen.

| projectile       | 🔁 💭 🗔   🔔   🜰 Ab              | lage 🗸 |  |  |  |  |  |
|------------------|-------------------------------|--------|--|--|--|--|--|
| Menu             | 🟡 Intro                       |        |  |  |  |  |  |
| Menu             | Projekt 35.2 umsetzung        |        |  |  |  |  |  |
|                  |                               |        |  |  |  |  |  |
| Bezeichne        | ung                           |        |  |  |  |  |  |
| 🔲 1 📄 Projekt 34 | 1 Vorgang 2 AP                |        |  |  |  |  |  |
| 🔲 2 📄 Projekt 42 | 2 🧧 Projekt 42.1 Vorbereitung |        |  |  |  |  |  |
| 🔽 3 📄 Projekt 35 | 🗹 3 📄 Projekt 35.2 umsetzung  |        |  |  |  |  |  |

Aus beliebigen Mehrfachauswahlfeldern (wie hier aus der Trefferliste in der Suchmaschine oder direkt aus den Dokumenten) ...

| 5.                                                                                                  |     | G I | 🗎 🐴 Ablage 🗸   📆 🤯 民 🥞   🕻 | 🕑 Abmelden 🕴 🛛 Anlegen 💌 🛃 🗌 In ( | okumenten suchen A | rbeitspaket 💌 | Suchen |  |  |
|----------------------------------------------------------------------------------------------------|-----|-----|----------------------------|-----------------------------------|--------------------|---------------|--------|--|--|
| 🔁 Erfassung 🔻 🗐 Angebote 🔻 📄 Projekte 👻 🗐 Rechnungen 🔹 🏧 Kontakte 👻 🧟 Personal 👻 🔚 Administration 🔹 |     |     |                            |                                   |                    |               |        |  |  |
| 🔀 🗋 Liste Abfrage nach Arbeitspaket                                                                 |     |     |                            |                                   |                    |               |        |  |  |
| Liste bearbeiten ablegen Report -                                                                   |     |     |                            |                                   |                    |               |        |  |  |
|                                                                                                    |     |     |                            |                                   |                    |               |        |  |  |
|                                                                                                    | 122 |     | Vorgangsnummer             | Bezeichnung                       | Ist-Ende           |               |        |  |  |
|                                                                                                    | 1   | 8   | 1                          | sadsfsd                           |                    |               | 4      |  |  |
|                                                                                                    | 2   | 8   | 2                          | Freies AP                         |                    |               |        |  |  |
|                                                                                                    | 3   | 8   | 3                          | Freies AP                         |                    |               |        |  |  |
|                                                                                                    | 4   | 8   | 32-1                       | AP1                               | 09.09.2009         |               |        |  |  |
|                                                                                                    | 5   | 8   | 32-2                       | AP2                               | 09.09.2009         |               |        |  |  |
|                                                                                                    | 6   | 8   | 32-3                       | t1                                | 09.09.2009         |               |        |  |  |
|                                                                                                    | 7   | 8   | 32-4-FREI                  | AP1-FREI                          | 09.09.2009         |               |        |  |  |
|                                                                                                    | 8   | 8   | 32.1-1                     | Peter                             |                    |               |        |  |  |
|                                                                                                    | 9   | 8   | 32.1-2                     | Lars                              |                    |               |        |  |  |
|                                                                                                    | 10  | 8   | 33-1                       | Peter                             |                    |               |        |  |  |
|                                                                                                    | 11  | 8   | 33-2                       | Lars                              |                    |               |        |  |  |
|                                                                                                    | 12  | 8   | 34-1                       | 1 Vorgang 2 Ap                    |                    |               |        |  |  |
|                                                                                                    | 13  | 8   | 34-1                       | 1 Vorgang 2 Ap                    |                    |               |        |  |  |
|                                                                                                    | 14  | 8   | 34.1-1                     | 1 Vorgang 2 Ap                    |                    |               |        |  |  |
|                                                                                                    | 15  | 8   | 34.1-2                     | 1 Vorgang 2 Ap                    |                    |               |        |  |  |
|                                                                                                    | 16  | 8   | 35.1-1                     | konzeption                        | 07.09.2009         |               |        |  |  |

... können mehrere Einträge markiert, kopiert und ...

| Menu | (*)                       | $\mathbf{X}$ | 🗋 Liste /               | Abfrage nach Art         | peitspaket                 | ?          |
|------|---------------------------|--------------|-------------------------|--------------------------|----------------------------|------------|
|      | Bezeichnung               | Liste b      | Jearbeiten              | ablegen <sub>Repor</sub> | rt •                       |            |
| 1    | Projekt 34 1 Vorgang 2 AP |              |                         |                          |                            |            |
| 2    | Projekt 42.1 Vorbereitung | <b>}</b> }▼  |                         | Seite 1 von 2            | 🕨 🕨 🦧 zeige 100 🗸 Einträge |            |
| 3 📄  | Projekt 35.2 umsetzung    | X e          | ntfernen                |                          | Bezeichnung                | Ist-Ende   |
|      |                           | de a         | iusschneide             | n                        | sadsfsd                    |            |
|      |                           | l k          | .opieren <sub>վ</sub> ի | 'n                       | Freies AP                  |            |
|      |                           | in 📥         | n Ablage üb             | ernehmen                 | Freies AP                  |            |
|      |                           | 🚺 💼 e        | infügen                 |                          | AP1                        | 09.09.2009 |
|      |                           | 🔒 R          | leport aus l            | Liste erzeugen           | AP2                        | 09.09.2009 |
|      |                           |              | elektion inv            | /ertieren                | t1                         | 09.09.2009 |
|      |                           |              | 7 👔                     | 32-4-FREI                | AP1-FREI                   | 09.09.2009 |
|      |                           |              | 8 💈                     | 32.1-1                   | Peter                      |            |
|      |                           |              | 9 💈                     | 32.1-2                   | Lars                       |            |
|      |                           |              | 10 👔                    | 33-1                     | Peter                      |            |
|      |                           |              | 11 💈                    | 33-2                     | Lars                       |            |
|      |                           |              | 12 👔                    | 34-1                     | 1 Vorgang 2 Ap             |            |
|      |                           |              | 13 👔                    | 34-1                     | 1 Vorgang 2 Ap             |            |
|      |                           |              | 14 👔                    | 34.1-1                   | 1 Vorgang 2 Ap             |            |
| •    | •                         |              | 15 👔                    | 34.1-2                   | 1 Vorgang 2 Ap             |            |

... in die persönliche Ablage durch Einfügen ...

| Menu | 1                         |      | « |  |  |  |  |  |
|------|---------------------------|------|---|--|--|--|--|--|
| Menu |                           |      | + |  |  |  |  |  |
|      |                           |      |   |  |  |  |  |  |
|      |                           |      |   |  |  |  |  |  |
| X    | entfernen                 |      |   |  |  |  |  |  |
| dó   | ausschneiden              | : AP |   |  |  |  |  |  |
| 6    | kopieren                  | ing  |   |  |  |  |  |  |
|      | in Ablage übernehmen      | J    |   |  |  |  |  |  |
|      | einfügen 航                |      |   |  |  |  |  |  |
|      | Report aus Liste erzeugen |      |   |  |  |  |  |  |
| ☑    | Selektion invertieren     |      |   |  |  |  |  |  |

... übernommen werden. Anschließend kann direkt von der Ablage aus ...

| Menu |     |   |                                 |   |
|------|-----|---|---------------------------------|---|
| Mer  | ш   |   |                                 | + |
|      |     |   |                                 |   |
|      |     |   | 2                               |   |
|      | 122 |   | Bezeichnung                     |   |
|      | 1   |   | Projekt 34.1 Vorgang 2 AP       |   |
|      | 2   |   | Projekt 42.1 Vorbereitung       |   |
|      | 3   |   | Projekt 35.2 umsetzung          |   |
|      | 4   | 8 | Arbeitspaket 32-1 AP1           |   |
|      | 5   | 8 | Arbeitspaket 32-2 AP2           |   |
|      | 6   | 8 | Arbeitspaket 32-3 t1            |   |
|      | 7   | 8 | Arbeitspaket 32-4-FREI AP1-FREI |   |

... auf jedes eingefügte Projekt, Arbeitspaket oder auf andere eingefügte Dokumente zugeriffen werden.

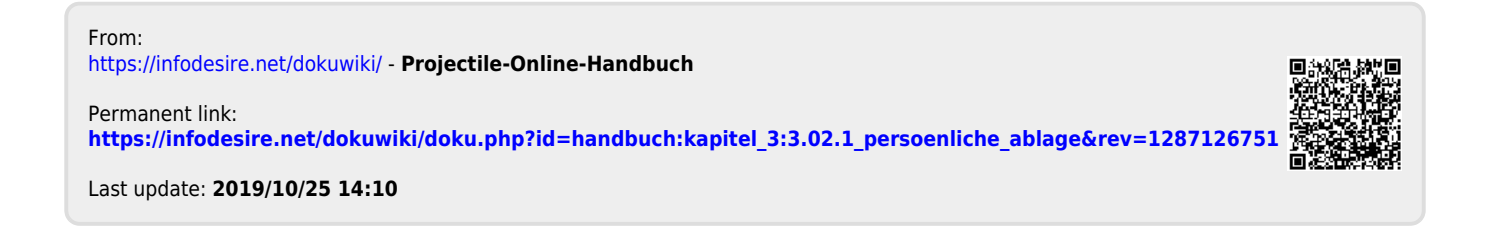